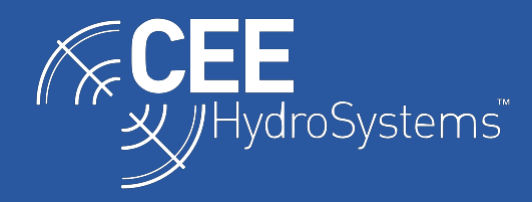

# Using the CEESCOPE<sup>™</sup> with RosePoint ECS and Hydromagic; Importing Hydrographic Survey Data into RosePoint ECS.

To operate Eye4Software Hydromagic and RosePoint ECS software packages simultaneously, the CEESCOPE echo sounder must be connected to the acquisition PC using the Ethernet (LAN) cable. The two software packages, RosePoint ECS for navigation chart information and Hydromagic for hydrographic mapping can both extract the required information from the data stream if the CEESCOPE output is properly configured. First, the PC must be set with a static IP address on the LAN port used, for example 192.168.2.10. The PC IP cannot be 192.168.2.1, which is the CEESCOPE IP address.

## Setting up Hydromagic:

Usually, when using the CEESCOPE with Hydromagic *without* RosePoint ECS running at the same time, the **Devices** configuration is as follows (**Options > Preferences**).

| Miscellane | eous           | Alarms                       | ECDIS    | Gri         | d   |                                              |                                                                         |                                                |
|------------|----------------|------------------------------|----------|-------------|-----|----------------------------------------------|-------------------------------------------------------------------------|------------------------------------------------|
| Units      | Devices        | Calibration                  | RTK      | M           | lap |                                              |                                                                         |                                                |
| Device     | /droSystems Cl | EESCOPE <mark>pl</mark> ugin |          | Port<br>UDP |     | CEESCOPE Ethernet Plu                        | gin Configuration                                                       | 1                                              |
|            |                |                              |          |             |     | TCP/IP Settings                              |                                                                         |                                                |
|            |                |                              |          |             |     | UDP Port (Position):                         | 1234                                                                    | (default: 1234)                                |
|            |                |                              |          |             |     | UDP Port (Sounder):                          | 1235                                                                    | (default: 1235)                                |
|            |                |                              |          |             |     | Channel Assignment                           |                                                                         |                                                |
|            |                |                              |          |             |     | Hi Frequency:                                | Channel A 🗸 🗸                                                           | (default: 'A')                                 |
|            |                |                              |          |             |     | Lo Frequency:                                | Channel B v                                                             | (default: 'B')                                 |
|            |                |                              |          |             |     | Advanced                                     |                                                                         |                                                |
|            |                |                              |          |             |     | Latency:                                     | 0                                                                       | ms                                             |
|            |                |                              |          |             |     |                                              |                                                                         | internal timestam                              |
|            |                |                              |          |             |     | IMPORTANT:<br>no other plug<br>latency to ze | Use the internal time<br>jins are used. Make s<br>ro when using this op | estamps only whe<br>ure you set the<br>otion ! |
| O Add      | 🥥 🖪            | emove 🥜 <u>C</u>             | onfigure | Monit       | or  |                                              | <b>v</b>                                                                | DK 🔀 Cano                                      |
|            |                |                              |          |             |     |                                              |                                                                         |                                                |
|            |                |                              |          |             |     |                                              |                                                                         |                                                |

**R/T (real time) Output** on the CEESCOPE should be set as **GNSS + CEE** when using this device setup in Hydromagic. This format allows the high definition echogram to be visible and recorded.

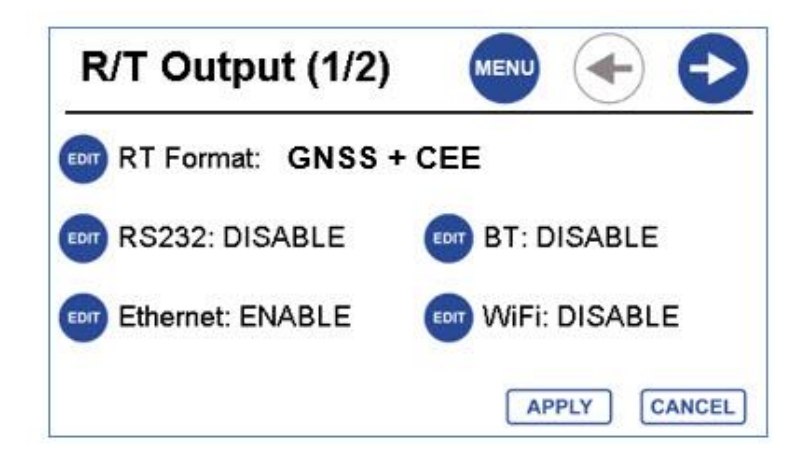

However, when using RosePoint ECS simultaneously, this software is not capable of reading the "CEE" proprietary data used in the GNSS + CEE message. Instead, the **R/T Output** of the CEESCOPE must be changed to a more basic message type that can be accessed by Hydromagic AND RosePoint ECS. The message format used is a simple text data stream with the following NMEA0183 messages types:

**\$GPGGA**: Time, position and elevation **\$GPVTG**: Course and speed **\$SDDBT**: Depth

The **R/T Output** on the CEESCOPE should be set as follows.

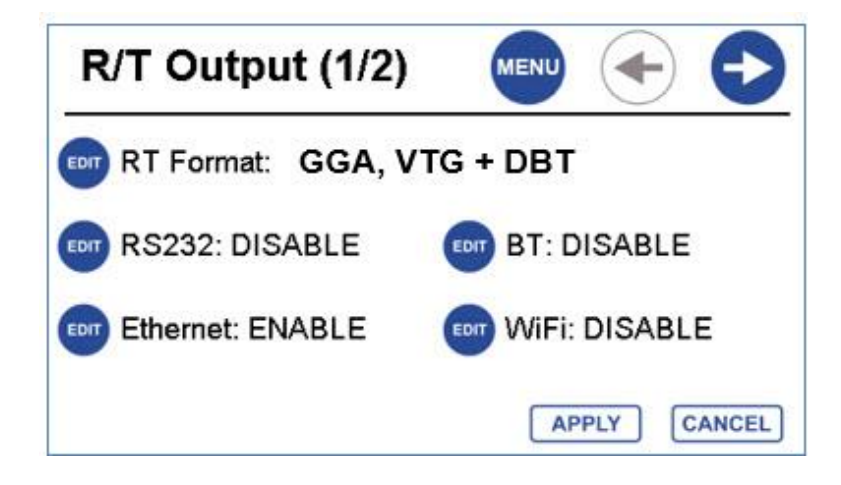

The Hydromagic **Devices** Configuration must be changed to "**Hydromagic NMEA Plugin #1**" and set up as shown below to use the alternate, non-proprietary messages needed for compatibility with RosePoint ECS. The **Devices** listing should show a green check mark next to the device name if properly configured. An hourglass indicates no data. A red mark indicates no connected instrument.

| Miscellane | ous           | Alarms       | ECDIS     |      | Grid    |                    |                  |         |
|------------|---------------|--------------|-----------|------|---------|--------------------|------------------|---------|
| Units      | Devices       | Calibration  | RT        | к    | Мар     |                    |                  |         |
| Device     |               |              |           | Port | S       | Configure NMEA0183 | Channel          |         |
| Hydror     | nagic NMEA018 | 13 plugin #1 |           | N/A  |         | Connection         |                  |         |
|            |               |              |           |      |         | Connection Type:   | TCP/IP           | ~       |
|            |               |              |           |      |         | Socket Type:       | UDP              | ~       |
|            |               |              |           |      |         | Host IP:           | 192.168.2.1      |         |
|            |               |              |           |      |         | Host IP Port:      | 1234             |         |
|            |               |              |           |      |         | NMEA0183 Settings  |                  |         |
|            |               |              |           |      |         | TalkerID:          |                  |         |
|            |               |              |           |      |         | Sentences:         | Select sentences |         |
|            |               |              |           |      |         | Advanced           |                  |         |
|            |               |              |           |      |         | Latency:           | 0                | ms      |
|            |               |              |           |      |         |                    | 🖌 ОК             | 💢 Cance |
| O Add      | 🤤 <u>B</u> e  | emove 🥜      | Configure | P    | Monitor |                    |                  |         |
|            |               |              |           |      |         |                    |                  |         |

Alternatively, the "**Oceanscience Z-Boat plugin for Hydromagic**" can be used, as shown below. The two plugins will give identical results.

| Miscellaneous | Alarms                | ECDIS  | Grid       |                              |           |
|---------------|-----------------------|--------|------------|------------------------------|-----------|
| Units Devices | Calibration           | RTK    | Мар        |                              |           |
| Device        | t Plugin for Hydromag | pic L  | ort<br>IDP |                              |           |
|               |                       |        |            | OceanScience Z-Boat Configur | ation     |
|               |                       |        |            | Connection                   |           |
|               |                       |        |            | Connection Type:             | P         |
|               |                       |        |            | Socket Type: UDP             |           |
|               |                       |        |            | Host IP: 192.1               | 168.2.1   |
|               |                       |        |            | Host IP Port: 1234           |           |
|               |                       |        |            | Echosounder Device           |           |
|               |                       |        |            | Protocol: NMEA               | (\$SDDBT) |
|               |                       |        |            |                              | 🖋 ок 💢 с  |
|               |                       |        |            |                              |           |
|               |                       |        |            |                              |           |
| a             |                       |        |            |                              |           |
| 💭 Add 🔾 🥥 F   | emove                 | tigure | Monitor    |                              |           |

www.ceehydrosystems.com

The final exported Hydromagic (Matrix) data is in the XY co-ordinate system of the Hydromagic project. Make sure that the proper State Plane NAD83 co-ordinate system is selected for the area of interest when setting up the Hydromagic project at the beginning. When starting the survey ensure that the X and Y position fields are POSITIVE, or corrupt data will result as the survey will be in the wrong zone. The X and Y data are shown in the bottom info bar in addition to the Navigation Data view.

| NAD83 / California zone 6 (ftUS) | X: 006297147.722 Y: 001968564.215 | H: U.S. Survey Foot | V: U.S. Survey Foot |
|----------------------------------|-----------------------------------|---------------------|---------------------|
|                                  |                                   |                     |                     |

### Setting up RosePoint ECS

Under "Configure Vessel and Electronics > Data Ports > Port Settings", the dialog below is the main configuration menu used to set up the network port required to receive CEESCOPE data. The Interface should be set as NMEA 0183, with Talker checked although Listener, Talker, and Repeater may all be checked. Under Filter Sentences, ALL available sentences should be set estimated to selected. The Baud Rate is irrelevant.

| Communication Posts: | Port Settings<br>Interface:<br>NMEA 0183 - |
|----------------------|--------------------------------------------|
|                      | Baud Rate:<br>[4800 ▼]                     |
|                      | I alker<br>I alker<br>I epeater            |
| Add Network Port     | Elker Sentences                            |

The "Add Network Port" button should be pressed to install an Ethernet data input to RosePoint ECS. The IP address of the CEESCOPE should be entered, as shown below.

| Address:    |        |
|-------------|--------|
| 192.168.2.1 |        |
|             |        |
| 08          | Cancal |

The menu will ask for the **Port Number**, which should be **1234**. The **Protocol** should be **UDP** (not TCP/IP). These menu items are not shown in this guide.

With the Network port added, RosePoint ECS will display the depth, position, and vessel heading derived from the CEESCOPE.

### Things to remember:

- Turn off the boat echo sounder to avoid crosstalk interference.
- Ensure the CEESCOPE Real Time Output button is BLUE (home screen bottom left).
- The data WILL NOT be received if the IP address of the laptop is not set correctly.
- Anti-virus and firewalls must be deactivated, as these will prevent network data flow.

### **Exporting Surveys from Hydromagic**

The Hydromagic raw data should be first edited to generate a **SOUNDING**. To do this, right click on the **RAW DATA** heading in the Project Explorer and select "**Process Raw Data**" and use the Echogram Editor and other editing tools to remove any unwanted data or errors. It is recommended that a sounding point is generated for each GPS position fix, as shown below. Do not calculate a position fix for each sounding as the data volume will increase by up to 20x.

| Generate sounding(s) | from raw data file(s)                                                                                                    |                                                           |                                                                      | ×         |
|----------------------|----------------------------------------------------------------------------------------------------|-----------------------------------------------------------|----------------------------------------------------------------------|-----------|
| Set sounding out     | put options                                                                                                    |                                                           |                                                                      | *         |
| Name Prefix:         | SNDG                                                                                                    |                                                           |                                                                      |           |
| Record Interval:     | Calculate a sounding every:                                                                                                    | 1.00                                                      | seconds (0,2 - 10,0)                                                 |           |
|                      | <ul> <li>Calculate a sounding for ever</li> <li>Calculate a position fix for ever</li> <li>Do not warn when about to o</li> <li>Do not warn when about to o</li> <li>Hide raw data files from map a</li> </ul> | y received (<br>ery depth n<br>verwrite ex<br>after conve | position fix;<br>neasurement;<br>isting files<br>rsion has completed |           |
|                      |                                                                                                    |                                                           | < Back Fini                                                          | sh Cancel |

Then, once the sounding is created the bathymetry data may be reduced to a regularly spaced XYZ grid that is suitable for import into RosePoint ECS. The edited sounding data may still contain several thousand data points – far too many for a chart overlay. Hydromagic may be used to generate a **Matrix** that is a depth point in a regular grid with a calculated depth every x ft in the Northing and Easting direction. To create a Matrix, right click on the "**MATRIX**" heading in the Project Explorer and select "**Generate Matrix**". Select all the appropriate sounding files and if a **BOUNDARY** has been set for the survey, select the appropriate boundary under "**Clipping Area**". The boundary will limit the Matrix calculation to the area inside the boundary only. Choose the appropriate Matrix Spacing to set the grid sounding density.

| and a Data       |                                                                   | 12 .      | 340 (CA2) |
|------------------|-------------------------------------------------------------------|-----------|-----------|
| ounding Data:    | 1600020/SNDG00021/SNDG00022/SNDG00023/SNDG00024/                  | EQ Se     | elect     |
| horeline Data:   | <none optional="" selected,=""></none>                            | Co Se     | elect     |
| ounding Channel: | Depth (Hi Frequency)                                              |           |           |
| Dutput File      |                                                                   |           |           |
| latrix Spacing:  | 1m                                                                |           |           |
| lipping Area:    | BOUNDARY0001                                                      |           |           |
| Output Filename: | nts\Hydrographic Survey Data\Alaska\Matrices\Matrix1.mtx          |           | owse      |
|                  |                                                                   |           |           |
| Use this tool to | generate a matrix or DTM of a selection of soundings and / or she | orelines. |           |
| Use the "Select  | " buttons to select a set of soundings and shorelines from the p  | project.  |           |

Remember that the Matrix depths are calculated based on the available soundings, and results are interpolated to form the grid. Be careful to ensure survey coverage is adequate to prevent excessive areas in the matrix with interpolated depth data.

| 5.7  | 9.4  | 14.3 | 21.9 | 24.6 | 26.4 | 26. <mark>0</mark> | 24.4 | 19.8 | 13.0 | 5.9  | Real Property | 1-0 |
|------|------|------|------|------|------|--------------------|------|------|------|------|---------------|-----|
| 5.2  | 7.9  | 15.2 | 21.1 | 25.3 | 28.1 | 27.4               | 26.3 | 20.8 | 12.7 | 5.1  |               | 7   |
| 5.4  | 12.5 | 17.8 | 24.1 | 27.7 | 29.5 | 31                 | 28.2 | 24,6 | 15.3 | 7.7  |               |     |
|      | 10.4 | 20.0 | 26.5 | 31   | 35   | 34                 | 28.1 | 21.0 | 12.9 | 9.9  |               |     |
| A    | 8.8  | 14.7 | 20.3 | 28.1 | 27.7 | 25.4               | 19.9 | 14.7 | 11.4 | 10.8 | 2.8           | 1   |
|      | 5.3  | 5.9  | 14.5 | 19.2 | 18.7 | 17.4               | 13.3 | 11.7 | 9.3  | 8.1  | 2.2           | 1h  |
| 6 24 | 5.7  | 4.5  | 6.6  | 9.8  | 9.5  | 9.0                | 9.3  | 9.5  | 7.8  | 1.7  |               | P   |

To export the Matrix data so it may be ready for subsequent import into RosePoint ECS, the Matrix results should be output as an **ASCII file**. On the Hydromagic main menu, navigate to "**File > Export > Export ASCII Data**". The following dialog will appear. Enter an output file name and select the Matrix you wish to export. Ensure the exported fields are Easting, Northing, Depth (XYZ). The typical field separator is "**comma**".

| xport ASCII Data                                                                |                                                                                                    |                                        |                           | ×                     |
|---------------------------------------------------------------------------------|----------------------------------------------------------------------------------------------------|----------------------------------------|---------------------------|-----------------------|
| Data File                                                                       |                                                                                                    |                                        |                           |                       |
| Output file:                                                                    | ≥\Documents\Hydrographic Survey Data\Ala                                                                                                    | aska\Export Exam                       |                           | Browse                |
| Data To Save:                                                                   | Hatrix1.mtx                                                                                                    |                                        | ~                         |                       |
| Format                                                                          |                                                                                                    |                                        |                           |                       |
| Exported Fields:                                                                | Easting,Northing,Depth                                                                                                    |                                        | 2,                        | Select                |
| Field Separator:                                                                | Comma V Include header                                                                                                    | containing field na                    | nes                       |                       |
| Projection and Un<br>In case you want<br>rather then keepi<br>Currently selecte | its<br>to perform a coordinate conversion on the ex<br>ng the original projection, click the 'Select' but<br>d: WGS 84 / UTM zone 6N          | xported data<br>tton.                  | ۲                         | Select                |
| The depth or elev                                                               | ration data (if available) will be stored in:                                                                                                 | Meters                                 |                           | ~                     |
| Use this to<br>In addition<br>export sou                                        | ol to export your matrix, shoreline, boundary<br>, this tool allows you to perform coordinate or<br>nding data, select "Export Sounding Data" | or waypoint data<br>unit conversion of | as an ASCI<br>1 the saved | I file.<br>d data. To |
|                                                                                 |                                                                                                    | 1                                      | ОК                        | X Cancel              |

The ASCII data may be viewed in Notepad.

| ^  |
|----|
|    |
|    |
|    |
|    |
|    |
|    |
|    |
|    |
|    |
|    |
| Υ. |
|    |

The file extension of this saved Matrix ASCII data must be changed in Windows Explorer to **\*.XYZ** to enable the RosePoint ECS file manager to "see" the file as a hydrographic survey. Right click on the ASCII export file and bring up the **Properties**; then type "**.XYZ**" after the file name to convert the file from .txt to .xyz file extension.

| ieneral Secu  | irity Details Previous V             | ersions                   |
|---------------|--------------------------------------|---------------------------|
|               | Matrix Output xyz                    |                           |
| Type of file: | XYZ File (.xyz)                      |                           |
| Opens with:   | Notepad                              | Change                    |
| Location:     | C:\Users\adria\Desktop               |                           |
| Size:         | 1.40 MB (1,475,938 byte              | es)                       |
| Size on disk: | 1.41 MB (1,478,656 byte              | es)                       |
| Created:      | Today, May 1, 2018, <mark>4</mark> n | ninutes ago               |
| Modified:     | Today, May 1, 2018, 4 n              | ninutes <mark>ag</mark> o |
| Accessed:     | Today, May 1, 2018, 4 n              | ninutes ago               |
| Attributes:   | Read-only Hide                       | den Advanced              |
|               |                                      |                           |
|               |                                      |                           |
|               |                                      |                           |

### Importing Hydromagic Surveys into RosePoint ECS

In RosePoint ECS, navigate to **File > Open** and select "Survey Data / XYZ". Then, select the Hydromagic matrix data that has been exported as an ASCII (.xyz) text file. You will need to choose the co-ordinate system used to acquire the data and confirm the units are ft or meters. RosePoint ECS translates the XY co-ordinates to latitude / longitude pairs for use as a chart overlay.